## 大会申込マニュアル

## (兵庫選手権・春季記録会・秋季記録会)

※ 以下の説明は秋季記録会申込ファイル(一般用)を用いた説明です。

※ 利用環境によって、アイコンの画像等は異なります。

## 1 兵庫陸上競技協会 HP より申込ファイルをダウンロードする

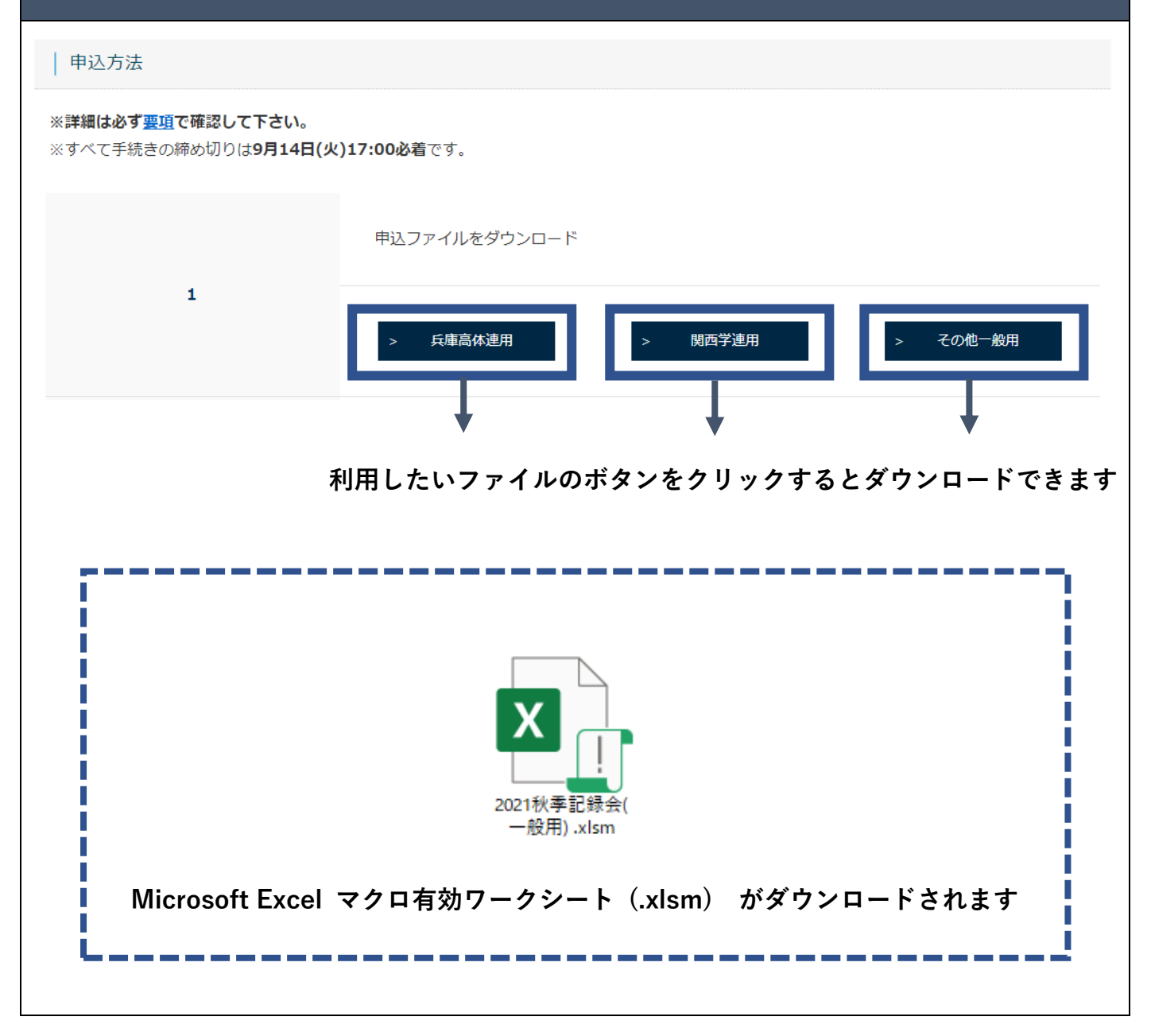

## 2 申込ファイルを作成する

- (1) ダウンロードしたエクセルファイルを開く
- (2) ①団体情報、②選手・出場種目情報 を入力して、入力内容を確認する

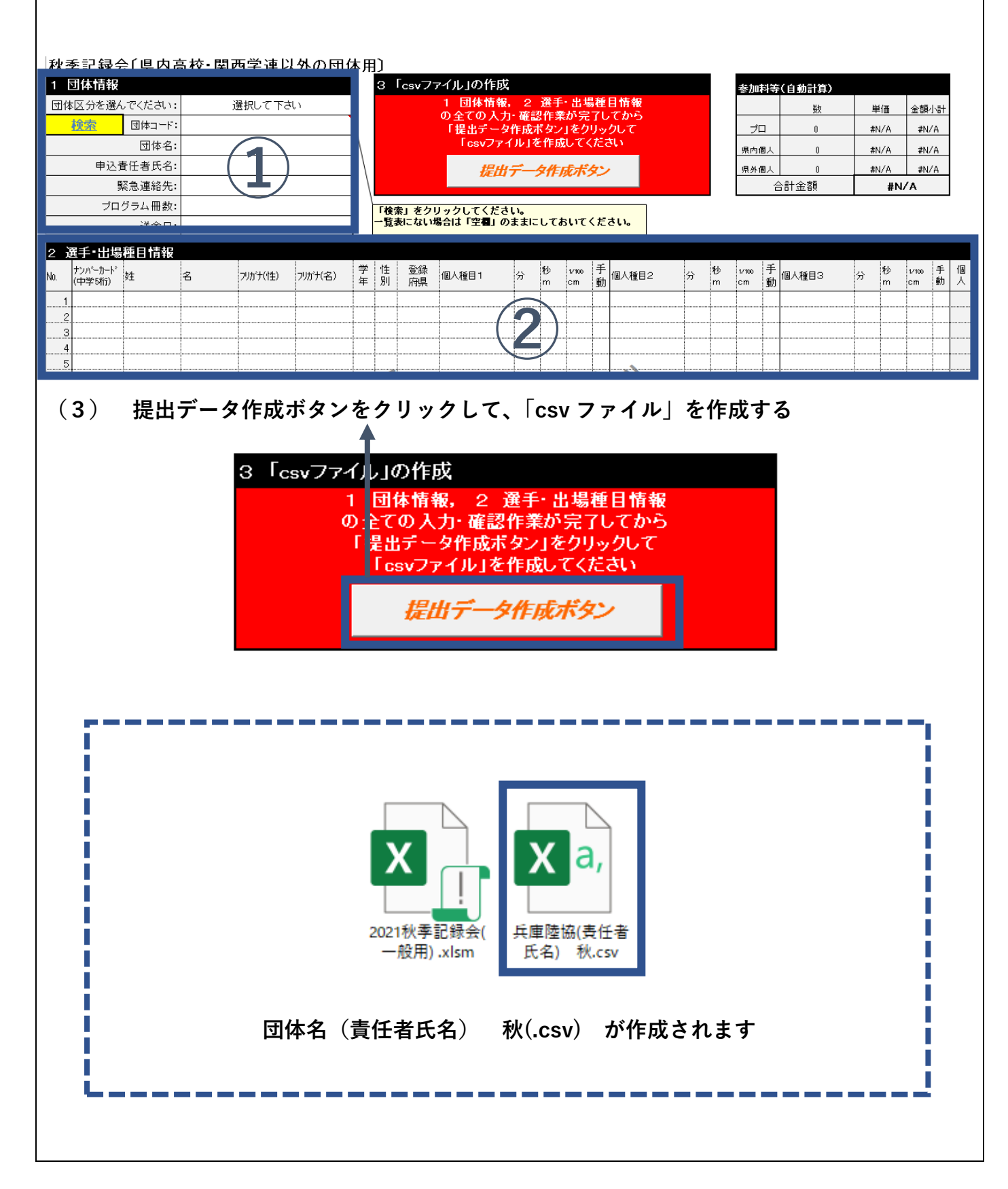

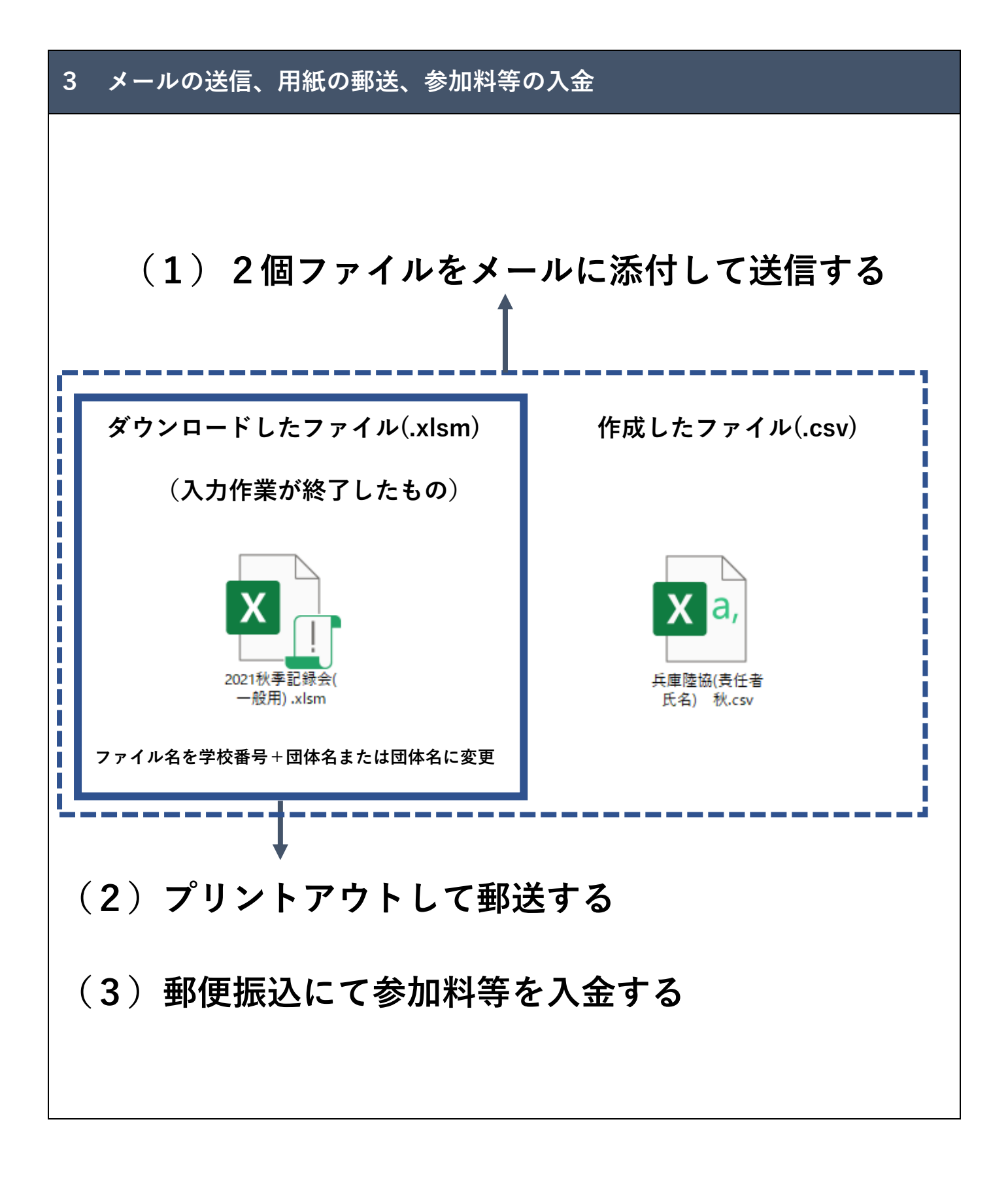